## **Telkom University**

## **DAFTAR GAMBAR**

| Gambar 3. 1 Blok Diagram / Topologi Sistem Saat Ini | 10 |
|-----------------------------------------------------|----|
| Gambar 3. 2 Blok Diagram / Topologi Usulan          | 12 |
| Gambar 3. 3 Flowchart Diagram Usulan                | 13 |
| Gambar 4. 1 Proyek Baru                             | 15 |
| Gambar 4. 2 Kapasitas Memori                        | 16 |
| Gambar 4. 3 Masukkan Image Ubuntu 18.03 LTS         | 16 |
| Gambar 4. 4 Pembuatan Akun                          | 17 |
| Gambar 4. 5 Pilihan Metode Instalasi                | 17 |
| Gambar 4. 6 Pilihan Metode Partisi Disk             |    |
| Gambar 4. 7 Login VPS                               |    |
| Gambar 4. 8 Dashboard VPS                           | 19 |
| Gambar 4. 9 Memilih Sistem Operasi                  | 19 |
| Gambar 4. 10 Menjalankan SSH-Console                | 20 |
| Gambar 4. 11 Tools Honeytrap di Github              | 20 |
| Gambar 4. 12 Instalasi Honeytrap                    | 21 |
| Gambar 4. 13 Laptop Pertama Sebagai Server          | 23 |
| Gambar 4. 14 Dashboard Honeytrap                    | 23 |
| Gambar 4. 15 Logs Aktifitas Penyerang               | 24 |
| Gambar 4. 16 Laptop Kedua Sebagai Penyerang         | 24 |
| Gambar 4. 17 Scanning IP Address                    | 25 |
| Gambar 4. 18 Mencari Serangan Metode SSH-Console    |    |
| Gambar 4. 19 Teknik Metasploit                      |    |
| Gambar 4. 20 Menentukan IP Address Target           |    |
| Gambar 4. 21 Menentukan Username dan Password       |    |
| Gambar 4. 22 Proses Scanning Hydra                  | 29 |
| Gambar 4. 23 Teknik Penyerangan SSH-Console         | 29 |
| Gambar 4. 24 Logs Serangan SSH                      |    |
| Gambar 4. 25 Logs Serangan Nmap                     |    |
| Gambar 4. 26 Logs Serangan Metasploit               |    |
| Gambar 4. 27 Logs Serangan Hydra                    | 31 |